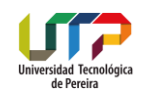

# GUÍA DE ORIENTACIÓN AL ASPIRANTE EVALUACIÓN PSICOTÉCNICA

Concurso Docente No. 1 de 2024

Junio de 2024 PEREIRA COLOMBIA

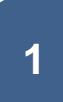

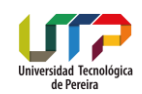

# **1. FACTORES O ATRIBUTOS A EVALUAR**

Factores de evaluación de personalidad, conforme al perfil requerido Concurso Docente No. 1 de 2024.

# 2. CITACIÓN A LA EVALUACIÓN PSICOTÉCNICA

En la página web de la Universidad se encuentra publicado el horario de presentación de la evaluación psicotécnica y el listado de aspirantes que deben realizarla. Adicionalmente cada aspirante recibirá la citación al correo electrónico registrado, donde será enviado el link de ingreso a la plataforma, el usuario y la contraseña. Se recomienda verificar la bandeja de correos no deseados en caso que el mensaje llegue a ésta.

La evaluación psicotécnica será practicada de forma remota utilizando tecnologías de información comunicaciones.

# 4. DESCRIPCIÓN DE LA EVALUACIÓN PSICOTÉCNICA

Es una evaluación compuesta por 2 (dos) pruebas, en cada una encontrará una serie de reactivos a los cuales usted debe responder de acuerdo con las instrucciones específicas de la misma.

| Aplicación                | Telepresencia remota. 11 y 12 DE JUNIO DE 2024                                        |
|---------------------------|---------------------------------------------------------------------------------------|
| Número de<br>preguntas    | Prueba 1 tiene un total de 567 preguntas<br>Prueba 2 tiene un total de 133 preguntas  |
| Tiempo<br>de<br>ejecución | El tiempo aproximado de trabajo estimado para la evaluación es de 2 horas 30 minutos. |
| Entrevistas               | Telepresencia remota.<br>17 al 20 de JUNIO de 9:00 am a 12 m y 2 pm a 4 pm            |

| Horario de  | La evaluación estará habilitada de 8:00 a.m. a 12:00 pm. En caso de que   |
|-------------|---------------------------------------------------------------------------|
| aplicación  | el aspirante presente fallas de conectividad, podrá retomar la evaluación |
| de los test | en esta franja de tiempo.                                                 |

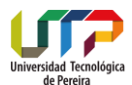

| Tipos de<br>preguntas | Prueba 1. Preguntas de falso y verdadero.                                                                                                    |
|-----------------------|----------------------------------------------------------------------------------------------------|
| p 9                   | Prueba 2. Preguntas de elección forzada, 4 a 5 opciones, dos<br>alternativas elegidas. (+) Lo que más me gusta, (-) Lo que menos me<br>gusta. |

El sistema obliga que se respondan la totalidad de las preguntas de esta evaluación ya que de lo contrario influye de una manera determinante en el perfil del aspirante.

# 5. ESTRUCTURA DE LA EVALUACIÓN PSICOTÉCNICA

## INSTRUCCIONES ESPECÍFICAS QUE ENCONTRARÁ CUANDO INGRESE A RESPONDER EL TEST

## Prueba 1

Este cuestionario contiene una serie de frases. Lea cada una de ellas y decida si aplica para usted mismo.

Debe escoger si la frase en su caso es Verdadera o Falsa.

Recuerde que debe dar su propia opinión. Trate de ser SINCERO CONSIGO MISMO.

Esta prueba no tiene límite de tiempo.

### Prueba 2

El siguiente test tiene por objeto recoger de manera general aquellos aspectos que de alguna forma influyen en su forma de ser. Cada quien es diferente y por tanto no existen respuestas buenas o malas.

A continuación, encontrará grupos de frases.

Debe leer cada grupo cuidadosamente y seleccionar aquella frase que mejor describe como es usted. En esa frase seleccione el más (+).

Luego debe seleccionar aquella frase que peor describe como es usted. Ahora, seleccione el menos (-).

Tenga en cuenta que puede encontrar grupos de 4 frases y grupos de 3 frases.

#### EJEMPLO:

La persona que respondió piensa que la frase que mejor la define es:

"Interesada en averiguar cómo funcionan las cosas" (por eso marco "+")

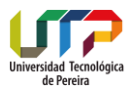

y lo que menos la define es ser:

#### "Alegre, que nunca se deprime" (por eso marco "-")

|                                                  | + | - |
|--------------------------------------------------|---|---|
| Interesada en averiguar cómo funcionan las cosas | • |   |
| Que no le gustan las personas lentas             | 0 | 0 |
| Motivada por la lectura                          | 0 | 0 |
| Alegre, que nunca se deprime                     | ۲ | • |

La prueba no tiene tiempo límite, no le dedique demasiado tiempo a cada cuestión, para terminar, se pide que responda todas las preguntas.

En lo posible evite cambiar las respuestas marcadas.

Por favor no inicie sin haber entendido perfectamente las instrucciones.

Esta prueba no tiene límite de tiempo.

## 6. CONDICIONES PREVIAS DE INGRESO A LA EVALUACIÓN PSICOTÉCNICA

Por favor tenga en cuenta para responder el test.

1. Realizar lectura cuidosa de las instrucciones presentadas en este apartado con suficiente antelación a la presentación del test.

2. Asegúrese de contar con las herramientas tecnológicas pertinentes para el desarrollo de la misma (contar con un PC, no celular o Tablet ya que esto dificulta la lectura de imágenes, buena red de internet y la toma de video y sonido), realizar las actualizaciones de su navegador pertinentes para evitar cualquier complicación el día de la prueba.

3. El día de la evaluación usted contará con mesa de ayuda para soporte de la plataforma.

4. Durante la jornada de aplicación, puede comunicarse a través de WhatsApp al número 302 4121 776.
5. Así mismo, cualquier inquietud puede comunicarse con Gestión del Talento Humano en el correo electrónico concursodocente@utp.edu.co y convocatorias.gestionhumana@utp.edu.co

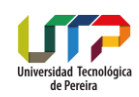

# 7. GUÍA PASO A PASO PARA DAR RESPUESTA A LA EVALUACIÓN PSICOTÉCNICA

- 1. Ingrese al navegador
- 2. Debe usar preferiblemente Chrome o Edge- No debe usar Explorer
- 3. Verifique que tenga la última versión
- 4. Escriba la siguiente dirección en la barra de direcciones: www.impact-psy.com
- 5. Ubíquese en la zona "área segura" y haga click.

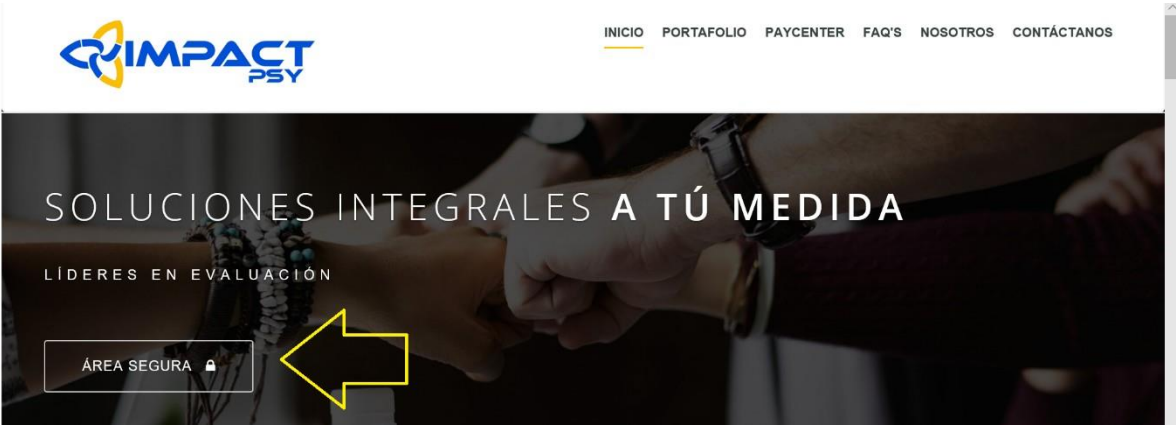

6. Posteriormente pulse el botón "Aplicación de test psicotécnicos".

### Ingreso Seguro

A través de este portal ingresa a cualquiera de nuestras plataformas tecnológicas.

Aplicación de test psicotécnicos

Estudios de Clima y Cultura

Gestión del desempeño

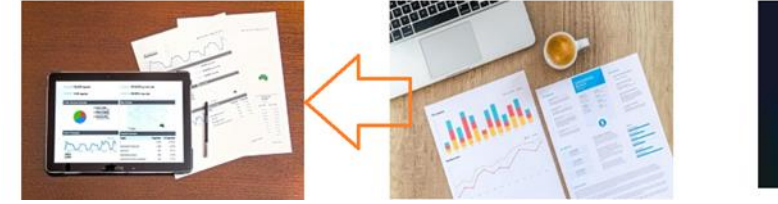

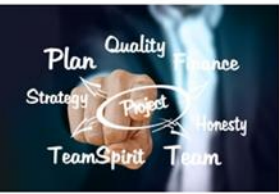

7. Una vez ha ingresado, digite usuario y contraseña en la ventana emergente.

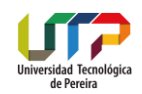

| CUMPAST    | Test *OnLine |
|------------|--------------|
|            |              |
| Usuario    | ۵            |
| Contraseña |              |

**Nota:** Tenga presente digitar su usuario y contraseña en mayúsculas y sin espacios entre los guiones. (los guiones forman parte del usuario y la contraseña)

## EL USUARIO Y CONTRASEÑA DE ACCESO LE SERAN SUMINISTRADOS A TRAVÉS DE CORREO ELECTRÓNICO EL DÍA VIERNES 07 DE JUNIO EN EL HORARIO COMPRENDIDO ENTRE LAS 8 AM Y 8 PM Y LA PLATAFORMA SE ACTIVARÁ EL DIA 11 DE JUNIO.

 Aparecerá una pantalla nueva, verifique que su nombre aparece de forma correcta en la parte superior. Igualmente, se le presentará en esta pantalla el consentimiento informado, por favor asegúrese de leer las condiciones del servicio.

| 🔳 🔎 🚺                                   | € 0 🛽 🐂 📲 🛃 📹 🚺 🖬 🛷 📎 🜌 🔍 > 👹 🦉 🗰 🌒 🖉 👘                               |        | <i>(</i> (虎 ⊈))) ♥ ESF | 9:05 p. m.<br>15/03/2022 |
|-----------------------------------------|-----------------------------------------------------------------------|--------|------------------------|--------------------------|
| Página evaluado                         | x +                                                                   |        |                        | - 0 ×                    |
| $\leftarrow$ $\rightarrow$ C $\bigcirc$ | ttps://www.impact-psy.com/test1/evaluado/consentimiento_informado.php | 2 A to | € @                    | ট 🔹 …                    |
| 🍽 Bienvenido                            | P P (510-1959)                                                        |        | Ċ                      | 🕽 Salir 😑                |
| 🖀 Home                                  |                                                                       |        |                        |                          |

| CONSENTIMIENTO INFORMADO Y POLÍTICA DE DATOS                                                                                                    |
|----------------------------------------------------------------------------------------------------|
| Doy mi consentimiento para que la empresa impact-psy s.a.s; NIT 900449707-1, de tratamiento a los datos que voy a ingresar a la base de datos de impact-psy.                                                                                                    |
| Al contestar las pruebas psicotécnicas autorizo para que se realice un proceso de medición de variables de tipo psicológico a cargo de la empresa impact-psy,<br>información que será trasmitida a la empresa Cliente de impact-psy quien contrato dicho servicio. |
| Igualmente autorizo a la empresa Cliente para que realice un proceso de evaluación psicológica utilizando dicha información.                                                                                                    |
| Manifiesto que de forma libre y voluntaria he decidido participar en dicha evaluación.                                                                                                    |
| Que fui informado y conozco las condiciones del proceso de evaluación.                                                                                                    |
| Que he leído la Política de datos de impact-psy sas disponible en su web y acepto el tratamiento al que van a ser sometidos los datos que yo suministre.                                                                                                    |
| Así mismo que estoy satisfecho(a) con las explicaciones que me han brindado.                                                                                                    |
| Política de datos de impact-impact (click aquí para ver política)                                                                                                    |
|                                                                                                    |

Powered by impact-psy s.a.s. Colombia - Copyright © 2008-2015-2016-2017-2019-2021 [ Mesa de ayuda y soporte técnico: Móvil (+57) 302-412-1776 - (+57) 316-427-1056 ] 🖓 🕪 August August

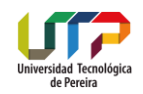

9. Ingrese la información demográfica solicitada. Recuerde "será usada únicamente con fines de identificación en el sistema. Revise que la fecha de nacimiento está bien registrada antes de guardarlos datos. FECHAS MAL INGRESADAS PODRÍAN INVALIDAR EL TEST.

| Nacimiento:Día 1 ~ Mes Enero ~ Año 1955~ |
|------------------------------------------|
| Escolaridad: Seleccione una opción 🗸 🗸   |
| Profesión: Seleccione una opción ~       |
| Correo Electrónico:                      |
| Teléfono:                                |

10. Al entrar aparecerán dos botones que dicen prueba1, prueba2.

| Página evaluado x +                                                                                                    |       |             |   |            |                  |              |      |        | -            | ٥                 | × |
|----------------------------------------------------------------------------------------------------|-------|-------------|---|------------|------------------|--------------|------|--------|--------------|-------------------|---|
| ← → C 🙃 🗠 https://www.impact-psy.com/test1/evaluado/menulistaprueba.php                                                                                         | P     | $\forall p$ | Q | îô         | @ <mark>.</mark> | G            | £≞   | Ē      | 5            | ÷                 |   |
| 🛤 Bienvenido P P (581-2)                                                                                                    |       |             |   |            |                  |              |      |        | <b>ധ</b> Sal | ir 🦲              |   |
| 😤 Home                                                                                                    |       |             |   |            |                  |              |      |        |              |                   |   |
|                                                                                                    |       |             |   |            |                  |              |      |        |              |                   |   |
| LISTADO DE PRUEBAS A CONTESTAR                                                                                                    |       |             |   |            |                  |              |      |        |              |                   |   |
| GPrueba1                                                                                                    |       |             |   |            |                  |              |      |        |              |                   |   |
| Prueba2                                                                                                    |       |             |   |            |                  |              |      |        |              |                   |   |
|                                                                                                    |       |             |   |            |                  |              |      |        |              |                   |   |
|                                                                                                    |       |             |   |            |                  |              |      |        |              |                   |   |
|                                                                                                    |       |             |   |            |                  |              |      |        |              |                   |   |
|                                                                                                    |       |             |   |            |                  |              |      |        |              |                   |   |
|                                                                                                    |       |             |   |            |                  |              |      |        |              |                   |   |
|                                                                                                    |       |             |   |            |                  |              |      |        |              |                   |   |
|                                                                                                    |       |             |   |            |                  |              |      |        |              |                   |   |
|                                                                                                    |       |             |   |            |                  |              |      |        |              |                   |   |
|                                                                                                    |       |             |   |            |                  |              |      |        |              |                   |   |
|                                                                                                    |       |             |   |            |                  |              |      |        |              |                   |   |
|                                                                                                    |       | ~           |   |            |                  |              |      |        |              |                   |   |
| Powered by impact-pay s.a.s. Colombia - Copyright © 2008-2015-2016-2017-2019-2021 [Mesa de ayuda y soporte técnico: Móvil (+57) 302-412-1776 - (+57) 316-427-10 | 56] < | Siv         |   | <b>Ş</b> Ţ | Te               | est *        | OnLi | ne     |              |                   |   |
| 📕 🔎 🖾 🐂 🍳 🔮 🖸 🙆 🚎 🚺 🖷 🖉 🦉 🐼 🚳 👹                                                                                                    | 9     | 1           | 1 | •          | ^ •              | © <b>ö</b> ‡ | ESP  | (in di | 10:<br>8/0   | 19 a.m.<br>4/2022 | Ð |

Sin cerrar esta ventana verifique que su navegador tenga disponible la cáma y el microfono para esta página.

| Universidad Tecnológica<br>de Pereira |                                               |                      |                |              |        |     |   |     |                |      |     |        |                 |                    |          |
|---------------------------------------|-----------------------------------------------|----------------------|----------------|--------------|--------|-----|---|-----|----------------|------|-----|--------|-----------------|--------------------|----------|
| 🗖 🥰 Página evalu                      | uado × +                                      |                      |                |              |        |     |   |     |                |      |     |        |                 | - 0                | $\times$ |
| $\leftarrow$ C $\bigcirc$             | https://www.impact-psy.com                    | m/test1/evaluado/men | ulistaprueba.p | hp           |        |     |   |     | A <sub>0</sub> | Q 20 | 2   | (3   ≦ | G D             | ÷\$                | b        |
| 🍽 Bienvenic                           | Acerca de impact-psy.com                      | [                    | ×              |              |        |     |   |     |                |      |     |        | 🖻 😃 Sali        | r 🔶                | Q        |
| A Home                                | La conexión es segura                         |                      | >              |              |        |     |   |     |                |      |     |        |                 |                    | 0        |
|                                       | Permisos para este sitio                      |                      | _              |              |        |     |   |     |                |      |     |        |                 |                    | 0        |
|                                       | Cámara                                        | O Permitir ∨         | ·              |              |        |     |   |     |                |      |     |        |                 |                    | +        |
| LISTADO DE 1                          | Micrófono                                     | Q Permitir ∖         | ·              |              |        |     |   |     |                |      |     |        |                 |                    |          |
|                                       | Elementos emergentes y<br>redireccionamientos | 🖸 Permitir (prede 🗸  | ·              |              | Devel  | - 1 |   |     |                |      |     |        |                 |                    |          |
| _                                     | Cookies (3 cookies en uso)                    |                      | >              |              | Prueba | a1  |   |     |                |      |     |        |                 |                    |          |
| _                                     | Prevención de seguimiento par                 | ra este sitio        | D              |              |        |     |   |     |                |      |     |        |                 |                    |          |
|                                       | Rastreadores (0 bloqueados)                   |                      | >              |              |        |     |   |     |                |      |     |        |                 |                    |          |
|                                       |                                               |                      |                |              |        |     |   |     |                |      |     |        |                 |                    |          |
|                                       |                                               |                      |                |              |        |     |   |     |                |      |     |        |                 |                    |          |
|                                       |                                               |                      |                |              |        |     |   |     |                |      |     |        |                 |                    |          |
|                                       |                                               |                      |                |              |        |     |   |     |                |      |     |        |                 |                    |          |
|                                       |                                               |                      |                |              |        |     |   |     |                |      |     |        |                 |                    |          |
|                                       |                                               |                      |                |              |        |     |   |     |                |      |     |        |                 |                    |          |
|                                       |                                               |                      |                |              |        |     |   |     |                |      |     |        |                 |                    |          |
|                                       |                                               |                      |                |              |        |     |   |     |                |      |     |        |                 |                    |          |
|                                       |                                               |                      |                |              |        |     |   |     |                |      |     |        |                 |                    |          |
|                                       |                                               |                      |                |              |        |     |   |     |                |      |     |        |                 |                    | ŝ        |
|                                       |                                               |                      |                |              |        |     |   |     |                |      |     |        |                 |                    | 282      |
|                                       | Q Búsqueda                                    |                      | . 🚺 🤇          | ) <u>c</u> ( | 🎽 🔿 🤘  |     | 2 | ۹ 🏅 | prime          | 4    | > 🧛 | ^ 🔤    | ESP<br>LAA 令 句》 | 9:09 a.<br>6/05/20 | m.<br>23 |

# Cuando ingrese a la prueba le aparecerá una información sobre captura de video y sonido, léala con atención

| Miércoles, 03 de N       | larzo del 2021                                                        |
|--------------------------|-----------------------------------------------------------------------|
| INSTRUCCI                | ONES                                                                  |
|                          | CAPTURA DE VIDEO Y SONIDO                                             |
| Para poder<br>micrófono. | responder este test usted debe autorizar la activación de su cámara y |

La sesión será grabada de forma segura, única y exclusivamente, para verificación posterior de su identidad.

Se tomarán grabaciones de distinta duración y de forma aleatoria en diferentes momentos del test.

Antes de realizar el procedimiento para responder el o los test debe configurar su navegador, siga el siguiente vínculo para saber como realizar este paso, no olvide cerrar "todas" las ventanas cuando haya comprendido el video y vuelva a ingresar a la página de impact-psy. Si ya respondió otro test y/o realizó la configuración del navegador obvie este paso.

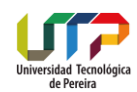

## Una vez configurado su navegador pulse el botón indicado.

Pulse el botón que aparece más abajo en este página, "Abrir ventana secundaria", se abrirá una ventana nueva en el navegador.
Escoja los dispositivos de audio y video que desea usar, si no elige ninguno, el sistema asume los que vienen por defecto en su equipo.
Por ningún motivo cierre esta nueva ventana hasta terminar el test completamente.
Tenga en cuenta que debe esperar que se inicie la primera grabación antes de iniciar el test, asegúrese que se activaron su cámara y micrófono, en algunos navegadores esto puede tardar unos segundos.
Luego para ir al test pulse el botón correpondiente.
Recuerde, si no autoriza la grabación o si no se graba apropiadamente, la prueba se considerará inválida.

## Aparecerá una ventana emergente solicitando la activación de cámara y

## Micrófono

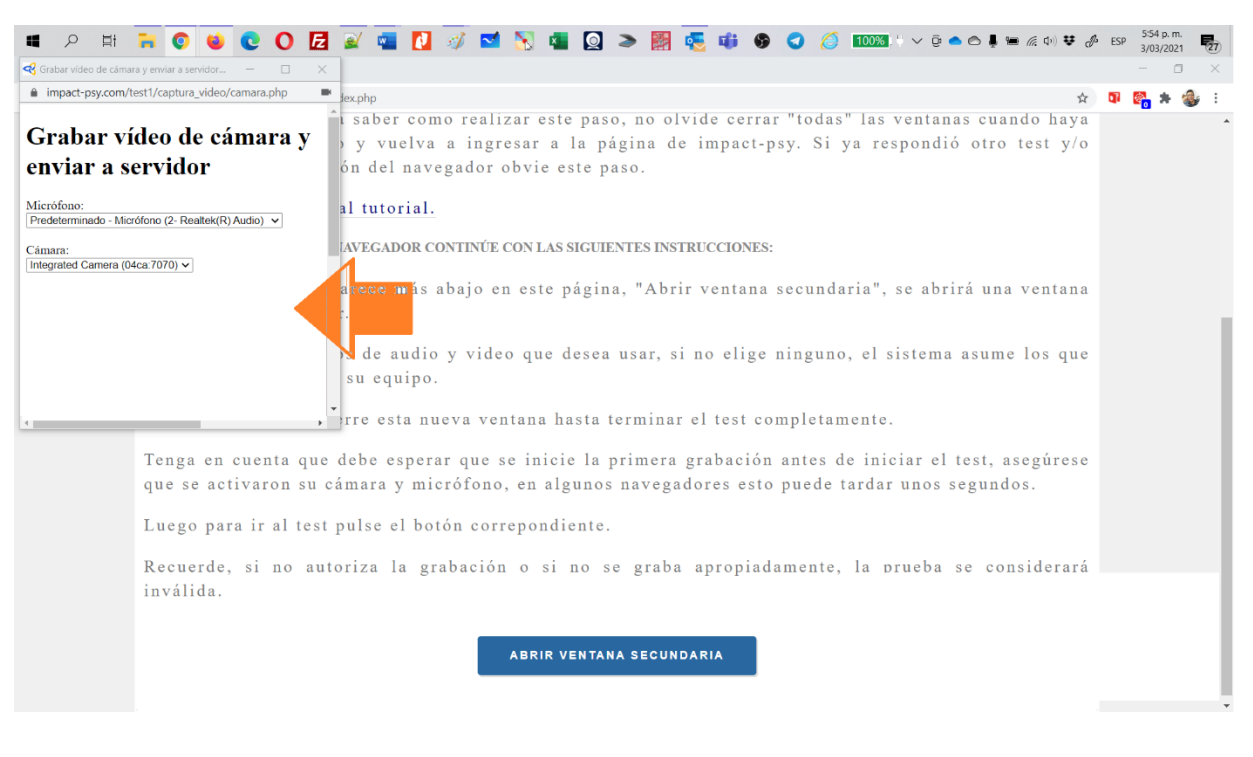

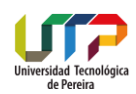

## Asegúrece que la camara esté activa

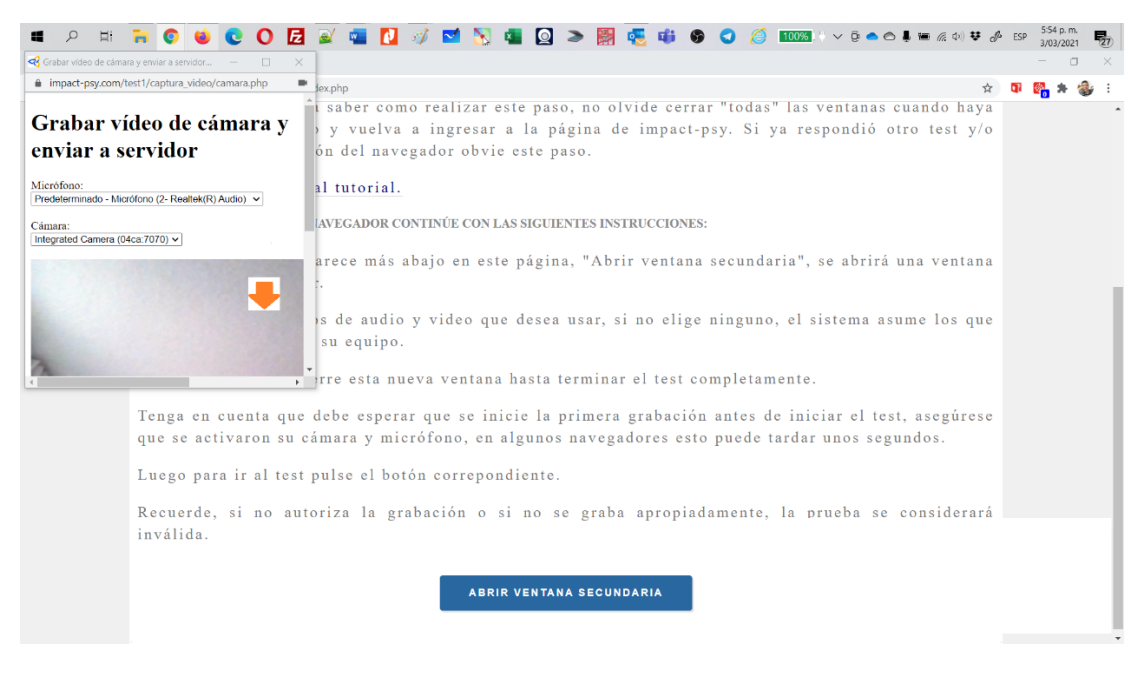

Debe esperar unos segundos y el primer video será grabado, así mismo en la parte inferior se activará un botón que dice ir al test

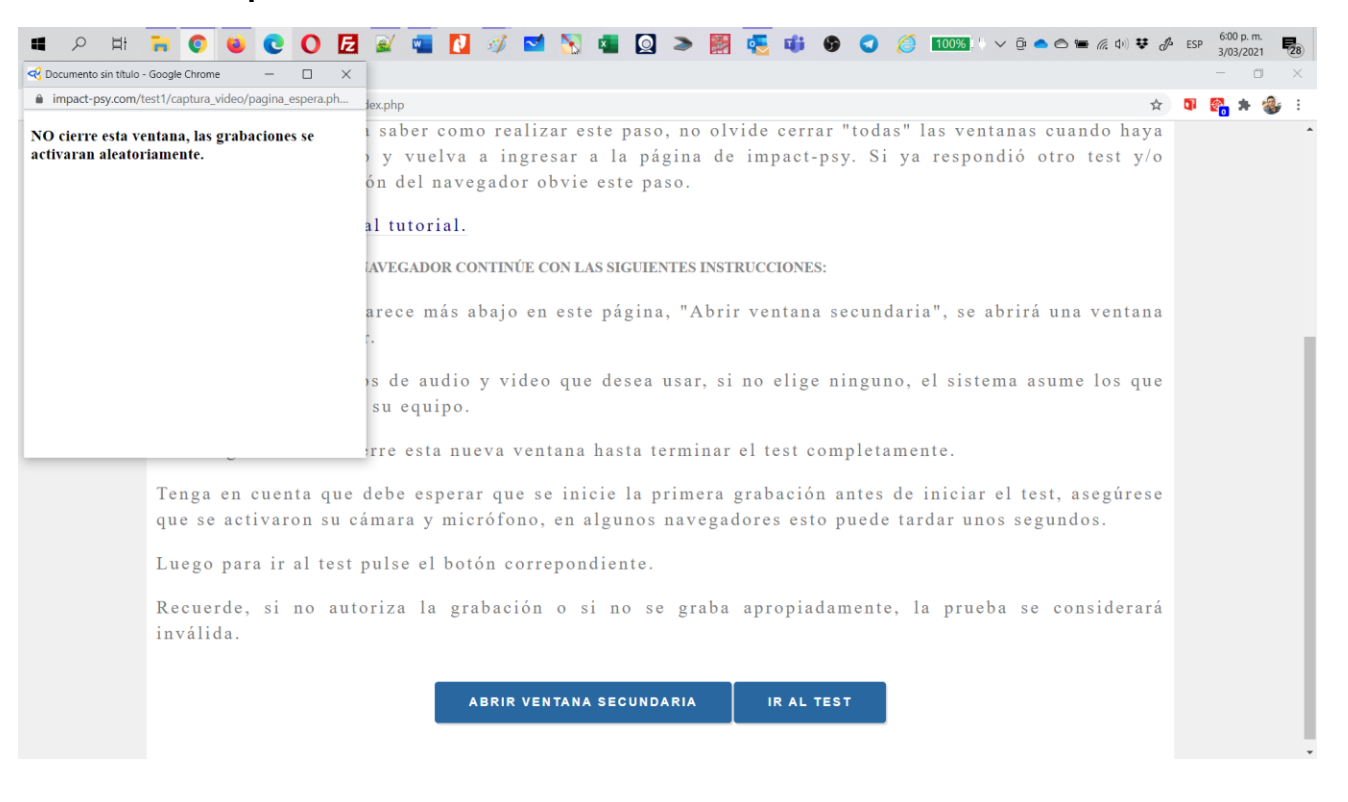

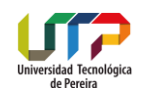

## <u>Sea ciudadoso minimizando la ventana emergente bajo ninguna circunstancia la debe cerrar</u> <u>durante el proceso de responder los test.</u>

En caso que la cierre sin intención o tenga una caida de internet, cierre el navegador e ingrese de nuevo, simpre asegurardose que la ventana emergente de grabación se encuentre abierta.

En caso que tenga una caída de internet, cierre el navegador e ingrese de nuevo.

# RECOMENDACIONES PARA LA PRESENTACIÓN DE LA EVALUACIÓN PSICOTÉCNICA

## Elementos requeridos:

- Dispositivo de cómputo (Laptop, computador) con audio y video habilitado. NO PUEDE USAR CELULAR.
- Conexión a internet óptima
- Cámara y micrófono activados.
- Se sugiere disponer de una conexión alternativa de internet en caso de caída de la red, así mismo, contar con carga eléctrica para poder llevar a cabo toda la sesión

## Recomendaciones generales:

- Conectarse con suficiente tiempo para evitar contratiempos.
- Ubicarse en un espacio adecuado, libre de interrupciones y donde pueda concentrarse durante la sesión.
- Tener a la mano el documento de identificación (cédula de ciudadanía).
- Mantener el dispositivo o computador conectado a la fuente de alimentación, evitando perder la sesión por falta de batería.
- Estar solo en el espacio donde está respondiendo la prueba.
- Al momento de ingresar a la plataforma asegure rotularse (colocar su cédula frente a la cámara) con su nombre y apellido.
- Deberá mantener la cámara y micrófono encendidos durante la sesión, su cara debe ser visible en todo momento.
- Leer cuidadosamente las instrucciones antes de la realización de la evaluación psicotécnica y aplicar este mismo criterio antes de contestar.
- Hacer uso racional del tiempo establecido para la prueba.

# 9. PROHIBICIONES

### Durante la sesión de la prueba

• No se debe usar el celular, calculadora, segunda pantalla, u otros dispositivos de cómputo, audio, video o conectividad adicionales al computador en el que está presentando las pruebas.

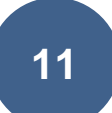

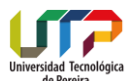

- Está prohibido tomar captura de pantalla, fotografías, grabar con audio o video y utilizar otros dispositivos electrónicos diferentes, durante la evaluación psicotécnica. En caso que ocurra se podrá dar por invalidado su proceso.
- Recibir indicaciones o sugerencias de terceros al momento de responder el test.

# **10. CAUSALES DE ANULACIÓN DE LA EVALUACIÓN PSICOTÉCNICA**

La evaluación psicotécnica será anulada en los siguientes casos:

- La suplantación, copia o cualquier situación de fraude, traerá como consecuencia la anulación de la evaluación y se informará a las autoridades pertinentes.
- No tener en cuenta alguno de los aspectos antes mencionados en la guía

# 11. VERIFIQUE EN EL SIGUIENTE LISTADO QUE SU CÓDIGO DE INSCRIPCIÓN SE ENCUENTRE REGISTRADO

| Citación Prueba Psicotécnica |               |                             |                     |              |  |  |  |  |  |
|------------------------------|---------------|-----------------------------|---------------------|--------------|--|--|--|--|--|
| CONSECUTIVO                  | DOCUMENTO     | PRUEBAS ONLINE              | ENTRE               | /ISTA        |  |  |  |  |  |
|                              | Decemente     | 11 Y 12 de junio de<br>2024 | Fecha               | Hora         |  |  |  |  |  |
| 1                            | 80.745.527    | 8:00 am - 12:00 pm          | 17 de junio de 2024 | 9:00 a. m.   |  |  |  |  |  |
| 2                            | 1.088.263.861 | 8:00 am - 12:00 pm          | 17 de junio de 2024 | 10:00 a. m.  |  |  |  |  |  |
| 3                            | 4.372.361     | 8:00 am - 12:00 pm          | 17 de junio de 2024 | 11: 00 a. m. |  |  |  |  |  |
| 4                            | 1.088.259.235 | 8:00 am - 12:00 pm          | 17 de junio de 2024 | 2:00 p. m.   |  |  |  |  |  |
| 5                            | 553.424       | 8:00 am - 12:00 pm          | 18 de junio de 2024 | 9:00 a. m.   |  |  |  |  |  |
| 6                            | 1.143.129.853 | 8:00 am - 12:00 pm          | 18 de junio de 2024 | 10:00 a. m.  |  |  |  |  |  |
| 7                            | 10.012.294    | 8:00 am - 12:00 pm          | 18 de junio de 2024 | 11: 00 a. m. |  |  |  |  |  |
| 8                            | 1.112.769.249 | 8:00 am - 12:00 pm          | 18 de junio de 2024 | 2:00 p. m.   |  |  |  |  |  |
| 9                            | 4.431.874     | 8:00 am - 12:00 pm          | 19 de junio de 2024 | 9:00 a. m.   |  |  |  |  |  |
| 10                           | 42.161.837    | 8:00 am - 12:00 pm          | 19 de junio de 2024 | 10:00 a. m.  |  |  |  |  |  |
| 11                           | 24.333.529    | 8:00 am - 12:00 pm          | 19 de junio de 2024 | 11: 00 a. m. |  |  |  |  |  |
| 12                           | 18.614.180    | 8:00 am - 12:00 pm          | 19 de junio de 2024 | 2:00 p. m.   |  |  |  |  |  |
| 13                           | 42.116.111    | 8:00 am - 12:00 pm          | 19 de junio de 2024 | 3:00 p. m.   |  |  |  |  |  |
| 14                           | 4.519.136     | 8:00 am - 12:00 pm          | 20 de junio de 2024 | 9:00 a. m.   |  |  |  |  |  |
| 15                           | 42.117.365    | 8:00 am - 12:00 pm          | 20 de junio de 2024 | 10:00 a. m.  |  |  |  |  |  |
| 16                           | 1.088.312.819 | 8:00 am - 12:00 pm          | 20 de junio de 2024 | 11: 00 a. m. |  |  |  |  |  |
| 17                           | 10.017.262    | 8:00 am - 12:00 pm          | 20 de junio de 2024 | 2:00 p. m.   |  |  |  |  |  |
| 18                           | 52.836.594    | 8:00 am - 12:00 pm          | 20 de junio de 2024 | 3:00 p. m.   |  |  |  |  |  |

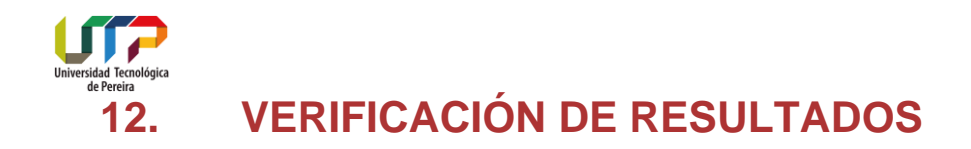

De acuerdo con el **ARTÍCULO DÉCIMO SÉPTIMO** de la convocatoria, en su parágrafo I, la prueba psicotécnica tiene carácter eliminatorio.

Teniendo en cuenta lo anterior, en beneficio de los evaluados y con el objeto de poder triangular información, los profesionales designados para emitir el concepto podrán en caso excepcional solicitar al evaluado la presentación de una tercera prueba el día 21 de junio de 2024, en el horario de 8am a 12m, situación que será informada al evaluado el día de la entrevista y quedará sujeta a su consentimiento o aceptación.